## How to send medical documents and images to your Provider through your Portal Account :

The following instructions describe the steps to follow to send your provider and/or nurse a secure message with one or more attachments, from your desktop computer.

1. Sign in to your Patient Portal account from a browser on your desktop computer.

*Please Note:* When accessing the Patient Portal from a desktop browser, the send attachments workflow can only be initiated from the main homepage (as seen below). The desktop messaging workflow accessed from the "Messages" link, opens the Messages page where patients can compose and send messages <u>without</u> attachments.

| () Seven Hills Fan                  | ily Medicine                                                                                                    | 🍘 (Problems di españo)? | P Messages           | <b>()</b> ,m |
|-------------------------------------|----------------------------------------------------------------------------------------------------|-------------------------|----------------------|--------------|
| Appointments                        | Learn the facts about COVID-19<br>The health of you, your family, and the community is our top priority. Take a moment to learn how to protect yoursall and prevent the spread of COVID-18 (2018 newel community).                                                        |                         | CDC galar to COMD-18 | ×            |
| 💬 my health<br>🐑 milling & payments | Good evening, John!                                                                                                    |                         |                      |              |
|                                     | Appointments                                                                                                    |                         |                      |              |
|                                     | Printing, August 23, 2020 1.00 AM         Any 1.5 with John Hippocrates         O El Annes 21 - S13, 402 AM         Plaza antine (3 mendes sarly and bing your meanance information and all connet medications to your appointment.         Wange appearance              |                         |                      | -            |
|                                     | Insection schedule a new appointment?                                                                                                    |                         | Schedule New         |              |
|                                     | Messages                                                                                                    |                         |                      | _            |
|                                     | Have a question for your provider?                                                                                                    |                         |                      |              |
|                                     | Gal 111 Epine ano experimenting a moderal encouponts                                                                                                    |                         |                      |              |
|                                     | Poster Officialistics                                                                                                    |                         | 1                    |              |
|                                     | International parts reacted                                                                                                    |                         | 5                    |              |
|                                     | - Chorse a subject i v                                                                                                    |                         |                      |              |
|                                     | Nonsy<br>Enter your mensage hars. A member of our staff will reply.                                                                                                    |                         |                      |              |
|                                     | Attach a document or a photo: Optional<br>Use this to send us a photo of a symptom, medical documents, or signed turns.<br>• Each this can be up to 10448 must, and must be a POK, DPG, or PNG.<br>• Up to 30 files par message<br>• Up no attach negativesproteit images |                         | 300 (hasons lat      |              |
|                                     | @ Attach fires                                                                                                    |                         |                      |              |
| «                                   | Sund a message                                                                                                    |                         |                      |              |

2. **Provider Box**— Select the provider to whom you want to send the message. This list includes providers providers you have seen in the past.

3. Location Box— Select the location appropriate to the provider you're messaging. The options in the Office Location list are the departments the provider works in. This field is used to route the message to the appropriate provider.

- 4. Subject Box— Select from a list of potential subjects:
  - Medical question
  - Appointments and scheduling
  - Prescriptions and refills
  - Billing and payments
  - My profile
  - Insurance
  - Other
- 5. Message— Enter your message details.
- 6. **Attach Files** To attach your document and/or image, click the blue "Attach Files" link and select the appropriate file to upload from your desktop computer.

## Additional Notes:

| Attach a document or a photo Optional                                                                                                    |
|----------------------------------------------------------------------------------------------------|
| Use this to send us a photo of a symptom, medical documents, or signed forms.                                                                                  |
| <ul> <li>Each file can be up to 10MB max, and must be a PDF, JPG, or PNG.</li> </ul>                                                                           |
| Up to 10 files per message                                                                                                    |
| <ul> <li>Attachments are for clinical purposes only. Do not include images of credit card or payment information, or other<br/>non-clinical images.</li> </ul> |

| <i>C</i> rash.png | $\times$ |  |
|-------------------|----------|--|
| Attach files      |          |  |
| Send a message    |          |  |

- You can attach up to 10 files, but you must click "**Attach Files**" and attach them individually.
- If you attached the wrong file, you can delete it by clicking the "X" to remove it.
- Please do not send any credit card information through to your provider.

7. Click "**Send A Message**" to send your message/attachment. Your message will then be routed to your provider's inbox and you will receive a "**Message Sent!**" confirmation.

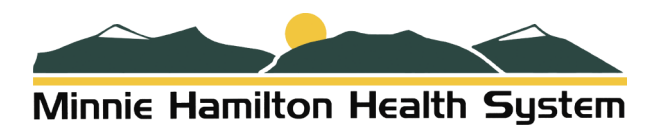